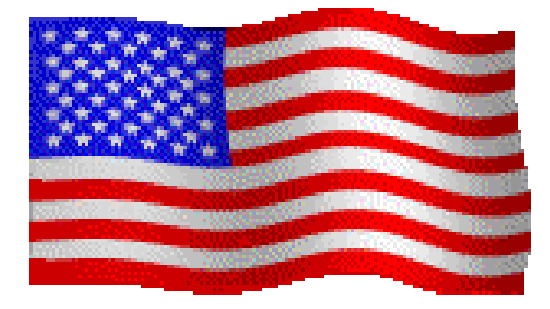

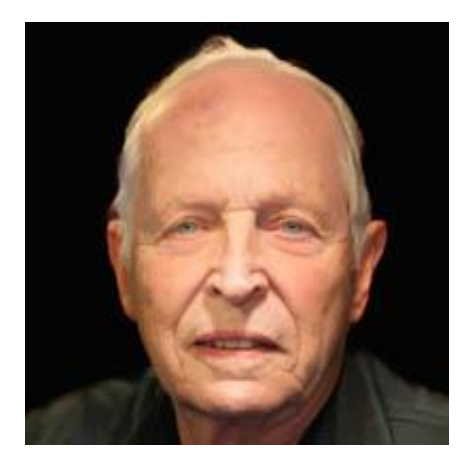

## Advanced Repeater Measurements and Settings Lesson Four

Bill Ragsdale K6KN Berryessa Amateur Radio Klub

## What You Get

- We'll cover the test equipment needed for comprehensive maintenance of a repeater.
- The setup and protocol for these tests.
- Next week we'll go into responses for problems and troubleshooting.
- Sessions: 45 min and 15 minutes Q&A.

#### Welcome

- The lesson videos are posted at YouTube channel 'K6KN Bill".
- Slides PDF posted at our Slack site.
- For access to our Slack.com support site visit barkradio.org Training page.
- Meet Bill K6KN, president of Berryessa Amateur Radio Klub BARK.

# Sessions Summary

- One: Managing A Ham Repeater
- Two: Repeater Components and Functions
- Three: Repeater Test Equipment and Tests.
- Four: Advanced Repeater Measurements & Settings.
- Five: Repeater Diagnostics
- Optional: Hands on training.

## Homework

- Did you down-load and review the data sheet for a Service Monitor?
- What price ranges did you find?
- We'll discuss your findings in the ending question period.

# Your Repeater Log Book

- Log everything.
- When you come back in four months you will need to determine the changes from last time.

|                                                                                                    | and a second second sec |
|----------------------------------------------------------------------------------------------------|----------------------------------------------------------------------------------------------------|
|                                                                                                    |                                                                                                    |
|                                                                                                    |                                                                                                    |
| 11 1 146,370 Rx                                                                                                    |                                                                                                    |
|                                                                                                    |                                                                                                    |
| alora and in the second of the second of the                                                                                                    | Tows heel History                                                                                                    |
| 1.46.9707. The Third State                                                                                                    | Libele R. L. on 1844                                                                                                    |
| De CHIIS RI DIRKA                                                                                                    | 11/11/23 Dridgrow -42 CDM                                                                                                    |
| intelle and states of                                                                                                    | The later of the later of the l |
| pareto Las nomeranos presenter                                                                                                    | THE STONE - STADM                                                                                                    |
| - The set of and Distance                                                                                                    |                                                                                                    |
| BAS SHITHARD OF SHE ALLES OF MITTLE                                                                                                    | Catalog a but to by second by 19184                                                                                                    |
| a part is with any and any and                                                                                                    | CONCOMPONI IN DET but below REMORE MY - 120MM                                                                                                    |
| ARADAN CARE A TRANS AN AND AND A TRANSPORT                                                                                                    | Strei Dolle Maport This fin Arman slightlig brot                                                                                                    |
|                                                                                                    | T Del T de Pro a laure del                                                                                                    |
| The state of the state of the s | Ing: Kepber Ty with BBS Antenna. 15 4 tot.                                                                                                    |
| TCOMPA PAS DI WE A                                                                                                    | 11 30 33                                                                                                    |
| Twice the the design packo Design is                                                                                                    | 146.8700 Man Ant 11/2/9/23                                                                                                    |
| 2205-1 10011 BBS 10 101 1                                                                                                    | BARK repeater                                                                                                    |
| Plans and NOT                                                                                                    | Bridgecom Repeater                                                                                                    |
| 12/2/13 AT Rescarea wile Bridgecon Rescores                                                                                                    | At ground level in the second second se                                                                                                    |
| Testal swa all Antonnas                                                                                                    | Woodand.                                                                                                    |
| Reseale TA & Rx Les 2.50 -2 TOSLOR HIGH                                                                                                    | -92 dBm 9.11.9                                                                                                    |
| Thrush fire excepting use 1.50 on both                                                                                                    |                                                                                                    |
|                                                                                                    | 11-29-23                                                                                                    |
| Rules in most hid events out at                                                                                                    | -100 the K6YUV repeater                                                                                                    |
| Charles and a 12 with Marine Like                                                                                                    | -70 dBm                                                                                                    |
| SONE HUS TO COMPLETE DAY, ISTOC THE                                                                                                    |                                                                                                    |
| exight to watt.                                                                                                    | - Participation - Participation                                                                                                    |
| and a state and a state and a  |                                                                                                    |
| DC Input udtages on prior pass on good                                                                                                    |                                                                                                    |
| Maggiose placed in service. I get who were the                                                                                                    | Better but love                                                                                                    |
| On sorrore Month 450 BM & AS MARK                                                                                                    | 12.02.23 then expected                                                                                                    |
| compatible prise 193 (BM) VANSTER                                                                                                    | A Mapping Repeater                                                                                                    |
| Charles and the second second s                                                                                                    |                                                                                                    |
| 100 lot with read - 68 d Bm !                                                                                                    | -oz dem                                                                                                    |
|                                                                                                    | - 100 personal automatica 27.4                                                                                                    |
|                                                                                                    | MATCH ON LANCE MEDITING STRUCTURES                                                                                                    |
|                                                                                                    |                                                                                                    |
| ×                                                                                                    |                                                                                                    |

# Key Terms

- Reflected power
- SWR Standing Wave Ratio
- SINAD Signal Against Noise and Distortion
- Duplex Generator
- Tracking Generator
- Desens

# **Basic Test Equipment**

- Watt Metter (Power Meter) for VHF.
- 50 Ohm dummy loads.
- Doubly shielded cables.
- Graphic antenna analyzer.
- Adapters.

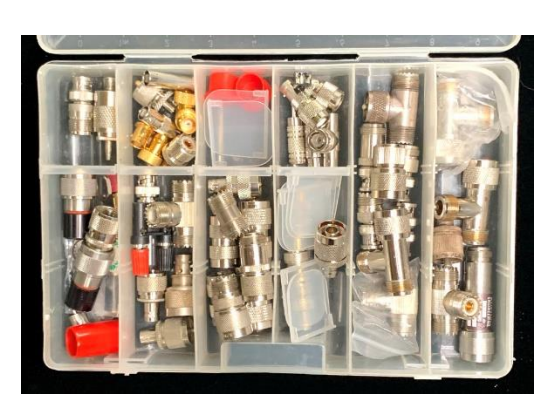

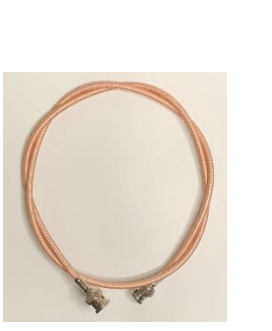

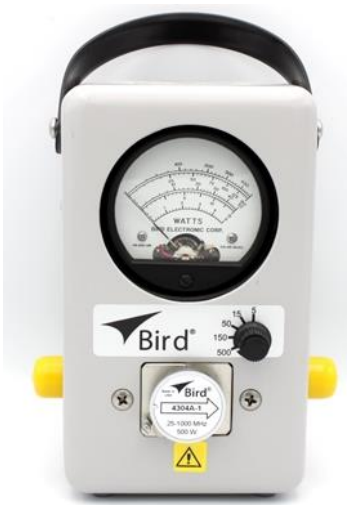

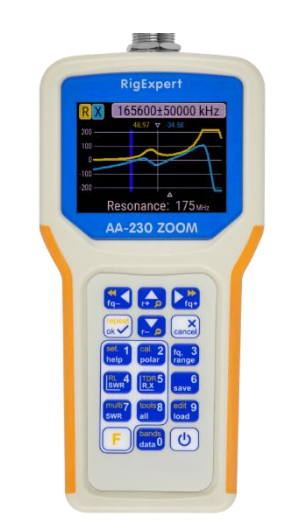

# Advanced Test Equipment Service Monitor

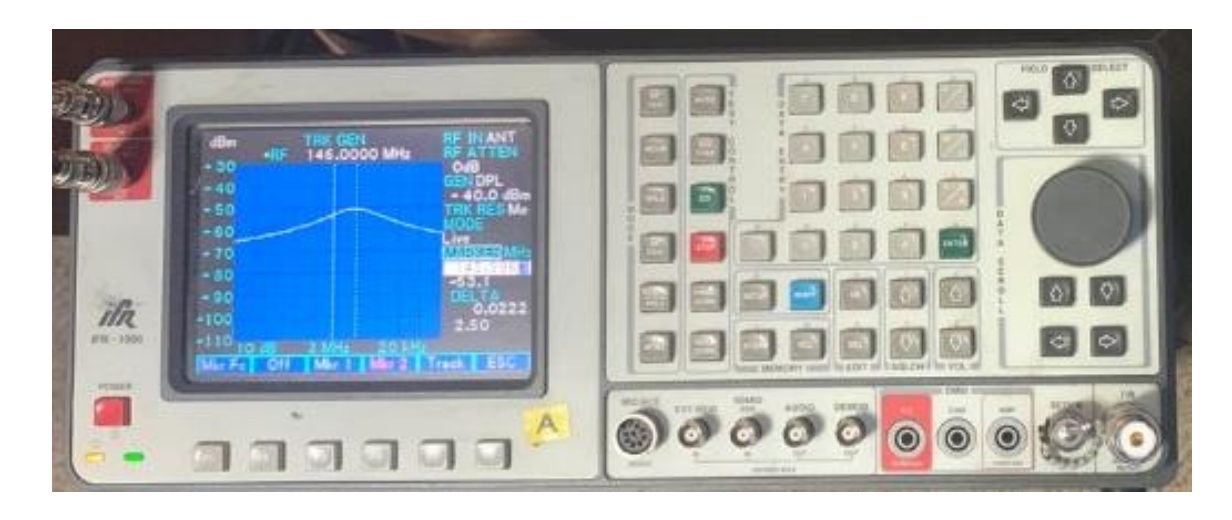

RF transmitter RF receiver Duplex transmitter Spectrum analyzer Tracking generator Measures: frequency, power, deviation, SINAD Audio generator (2) DVM. Oscilloscope

#### Service Monitor Comments

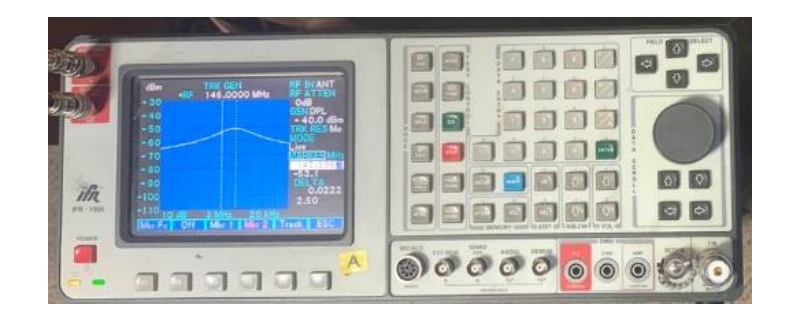

New, about \$20,00 to \$30,000. Were \$70,000. eBay used \$1,000 to \$2,500. Must have tracking generator. IFR 1200 (1985), IFR 1900 (1995 on), and ?? IFR 1900 has self-test, very heavy, 50 lbs. Must have a manual, PDFs on-line.

#### **RF** Sampler

- Extracts a -30 dB replica. Used to inject or extract low level RF. To measure sensitivity, noise floor and squelch.
- Pass through up to 1.5 kW!

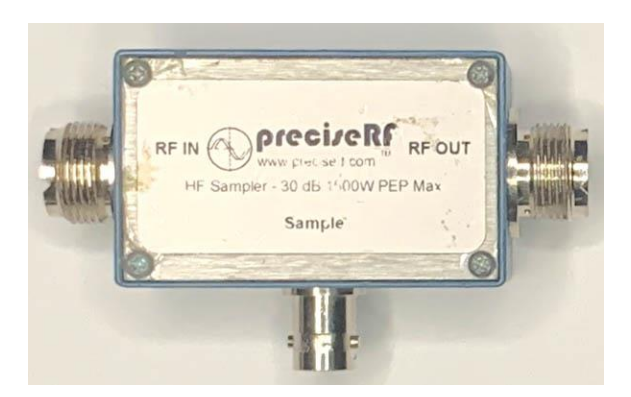

# Sampler Based Tests

- Sensitivity, in the -120 dBm range.
- Noise floor, allowing for local RF noise.
- Desens.
- Squelch.
- IF centering.
- CTCSS sensitivity (manufacturer's method).
- Output RF power and modulation characteristics.

#### Return Loss Bridge

- Samples the reflected RF from antennas, etc.
- Used for SWR calculation.
- Supplies -10 dB of the reflected power.
- For low power, 1.5 watts.

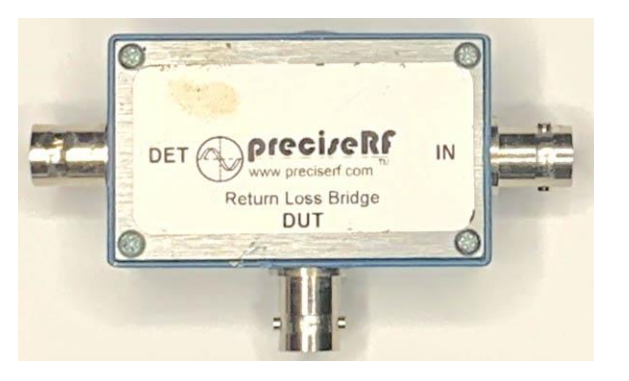

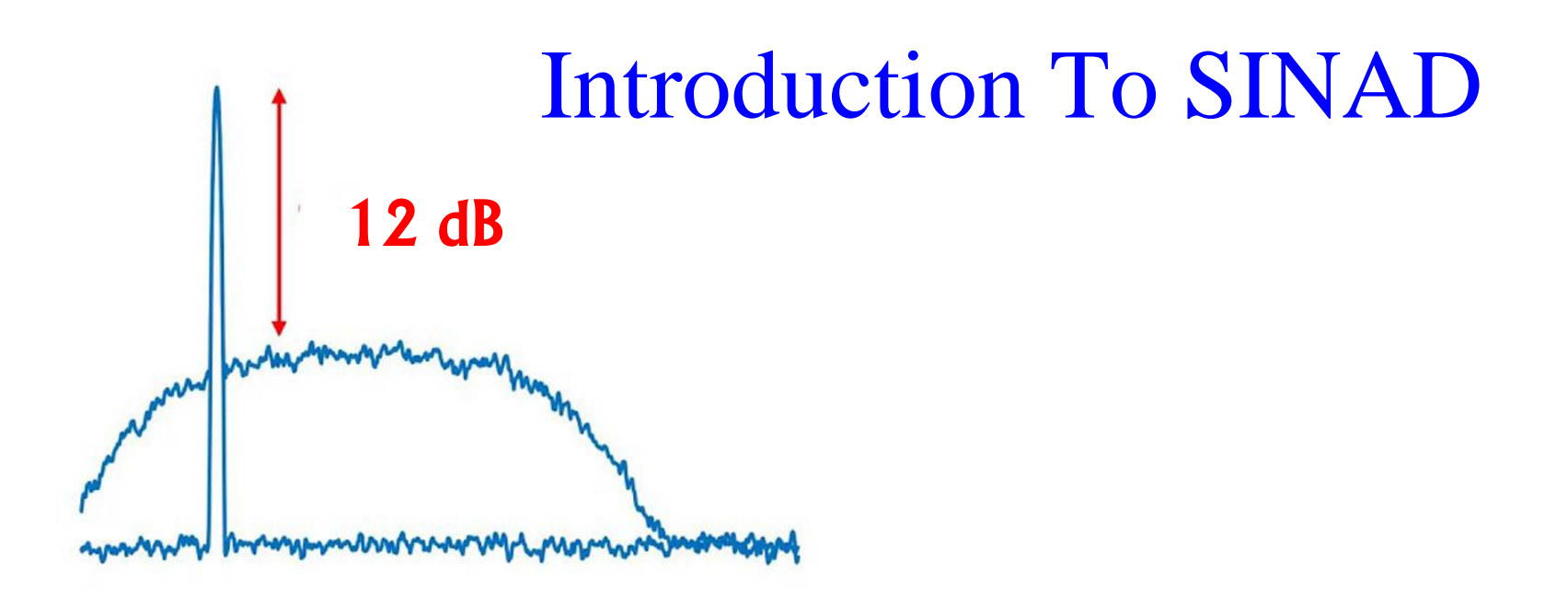

- How much input signal is sufficient for a repeater to respond?
- SINAD test compares a 1,000 Hz input tone to the underlying noise.
- This provides a uniform point for many receiver tests.
- 12 dB is the accepted reference value.

# **SINAD** Setup

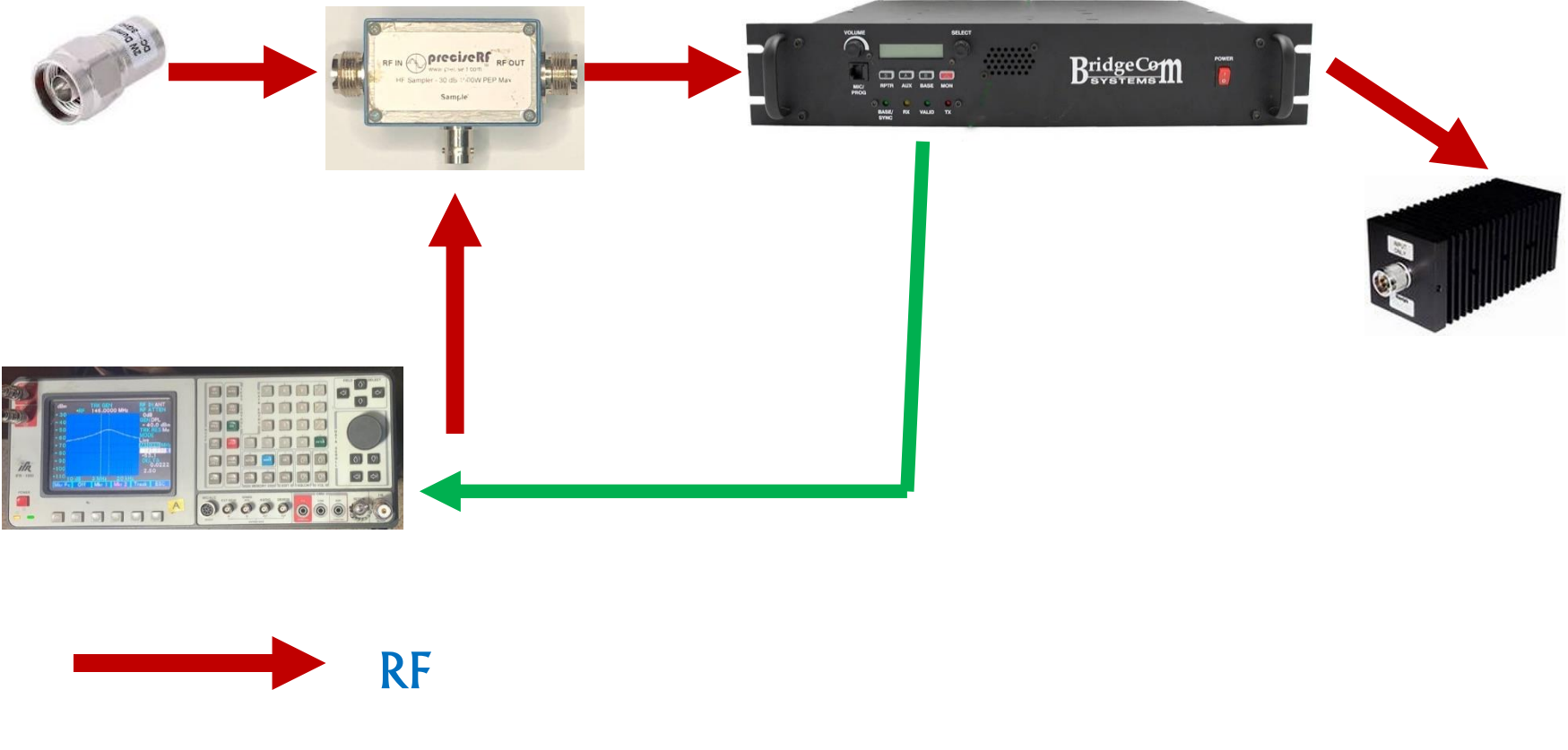

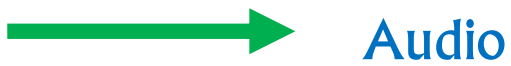

# SINAD Setup, Transmitting

- Set 1,000 Hz modulation at 3 kHz deviation at repeater input frequency.
- 50 Ohm dummy load to the sampler 'in' port.

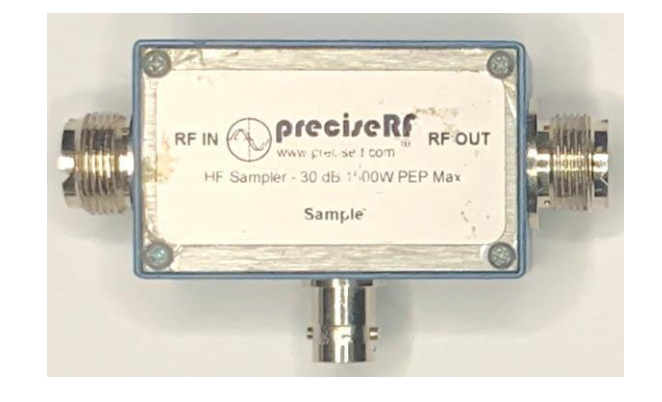

- Sampler 'out' port to repeater antenna input.
- Service monitor RF into the 'sample' port.
- Repeater audio output to service monitor SINAD input.

# SINAD Method

- Remove CTCSS requirement at the repeater.
- Set RF generator to low value, say -90 dBm.
- Set squelch to minimum with the audio tone being heard.
- Increase RF level until SINAD value reaches 12 dB.
- This the reference point for the following measurements.

# **SINAD** Setup

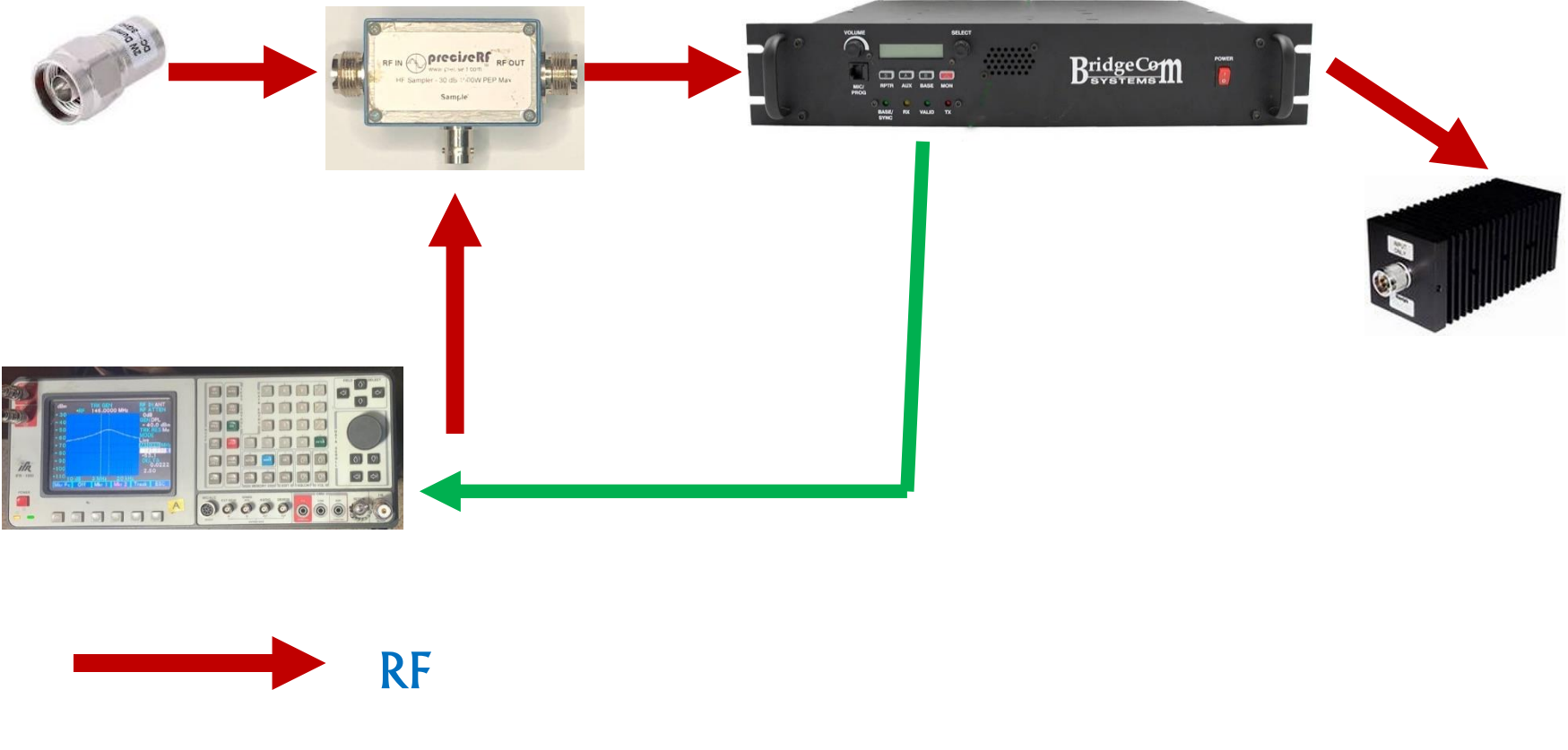

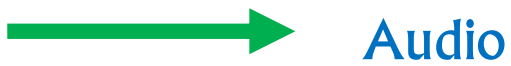

# **Receiver Sensitivity**

- This measures the 'raw' repeater receiver sensitivity based on its design.
- Place a 50 Ohm load as the Sampler Input.
- Reduce squelch to allow audio output of the 1,000 Hz audio.
- Increase the SM output RF out in the -90 dBm range until you get a 12 dB SINAD reading.
- Remember the sampler drops 30 dB.
- Expect a sensitivity of about -120 dBm (-90 -30 to -120 dB total).
- Record your repeater sensitivity.

## **Receiver Sensitivity**

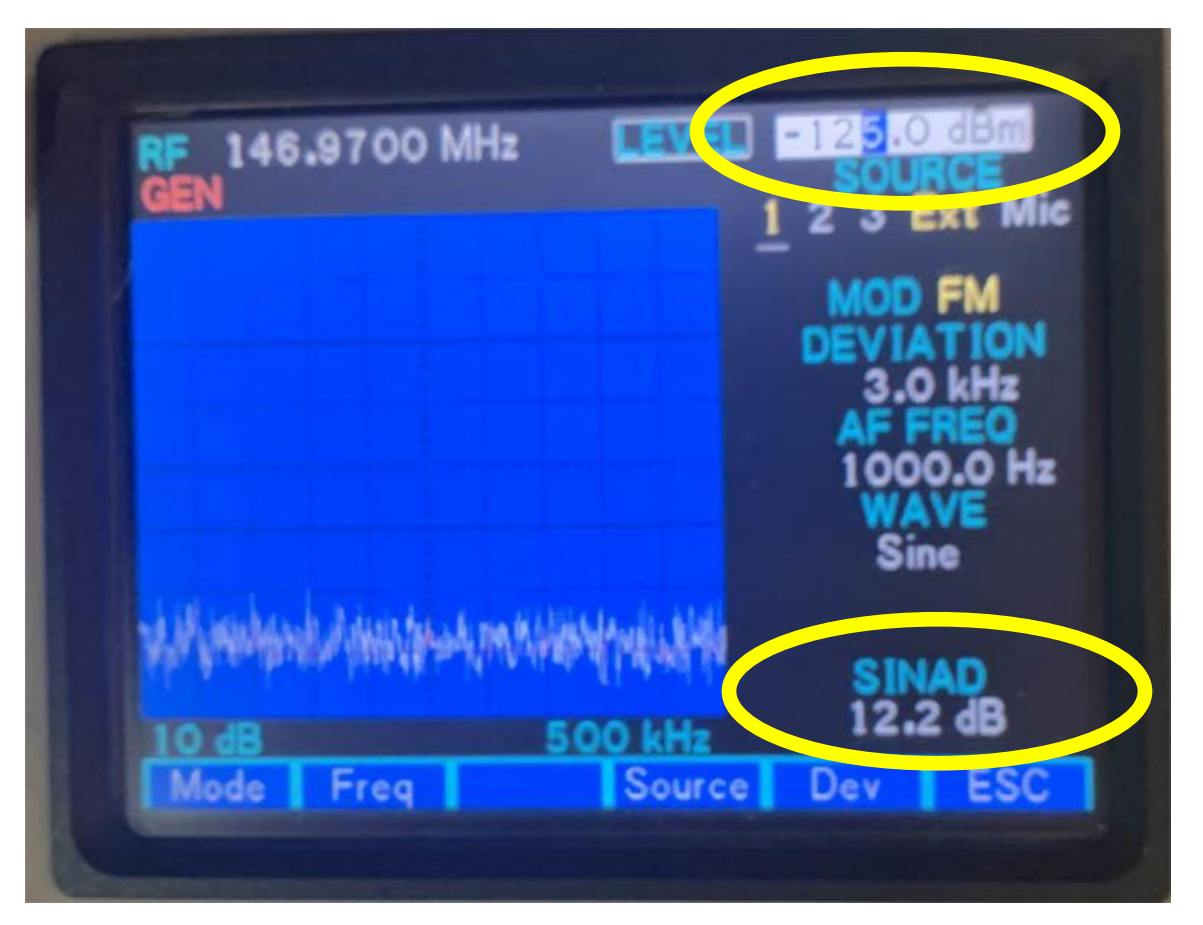

-125 dBm receiver sensitivity. (Without sampler.)

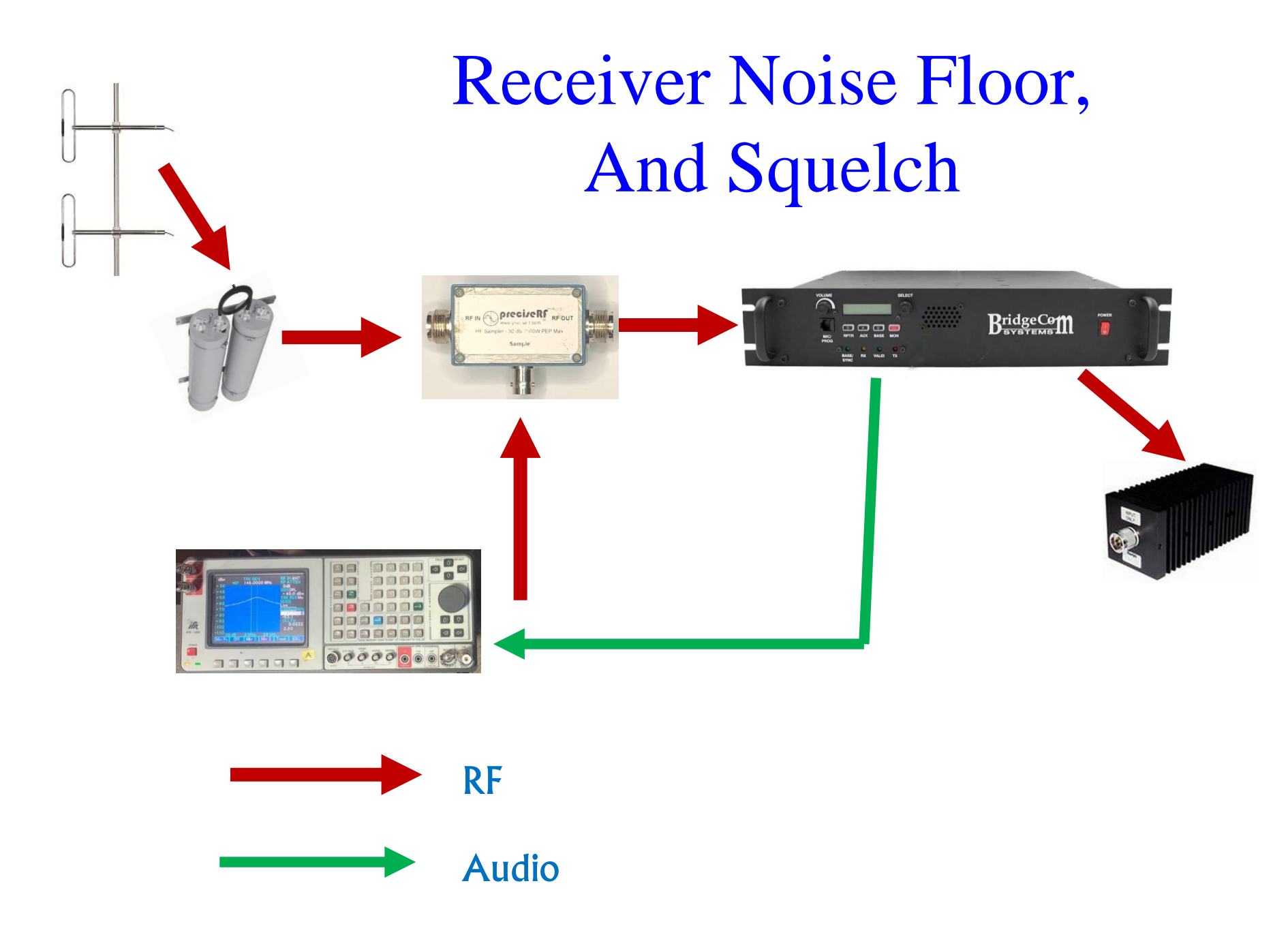

# **Receiver Noise Floor**

- This measurement gives an indication of the RF environment at your site. Record for future comparisons.
- From the Sensitivity Test replace the sampler input with the cavity filters, feed-line and antenna.
- Repeat the SINAD test.
- Expect the RF level to be a few dB above the prior sensitivity value; say, -118 dBm.
- This difference is due to local RF noise.
- If significantly greater, investigate.

# **Receiver Noise Floor**

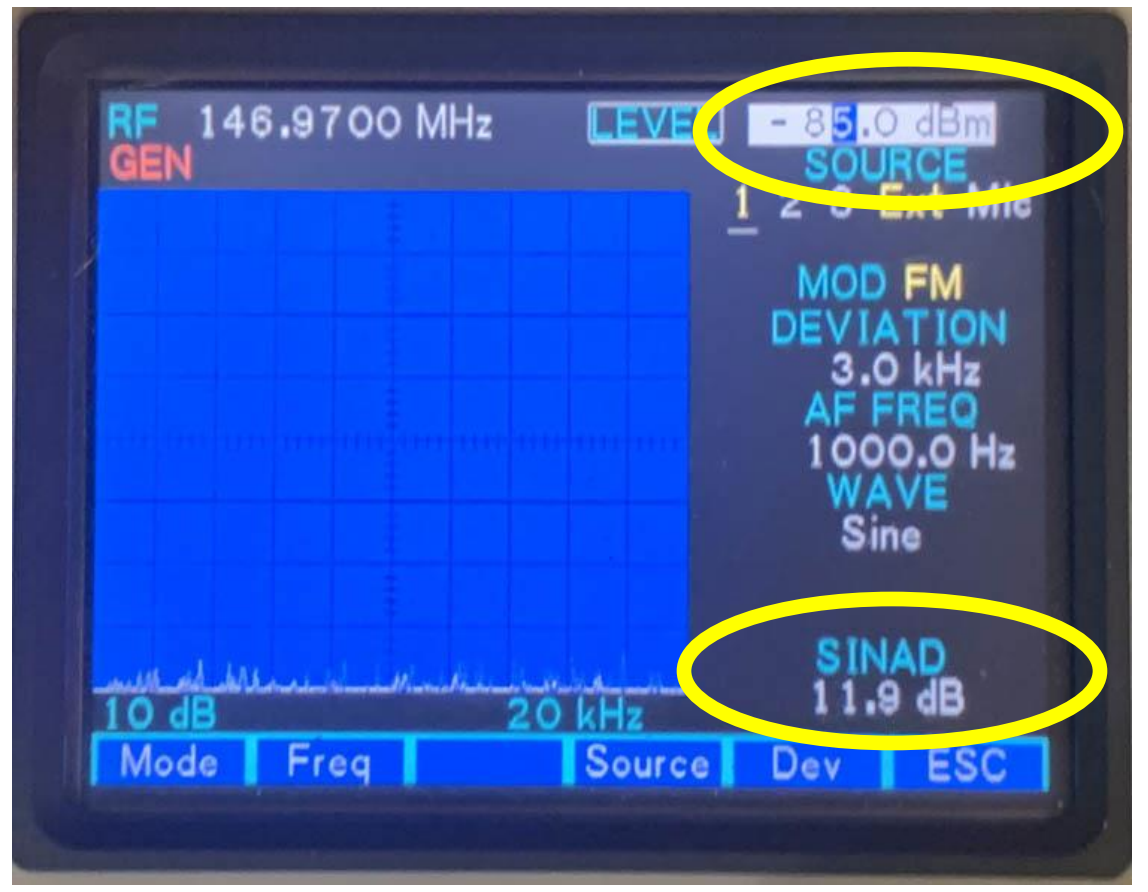

- Noise Floor: -85 dBm 30 dB = -115 dBm
- Compares to -125 dBm sensitivity with no antenna.

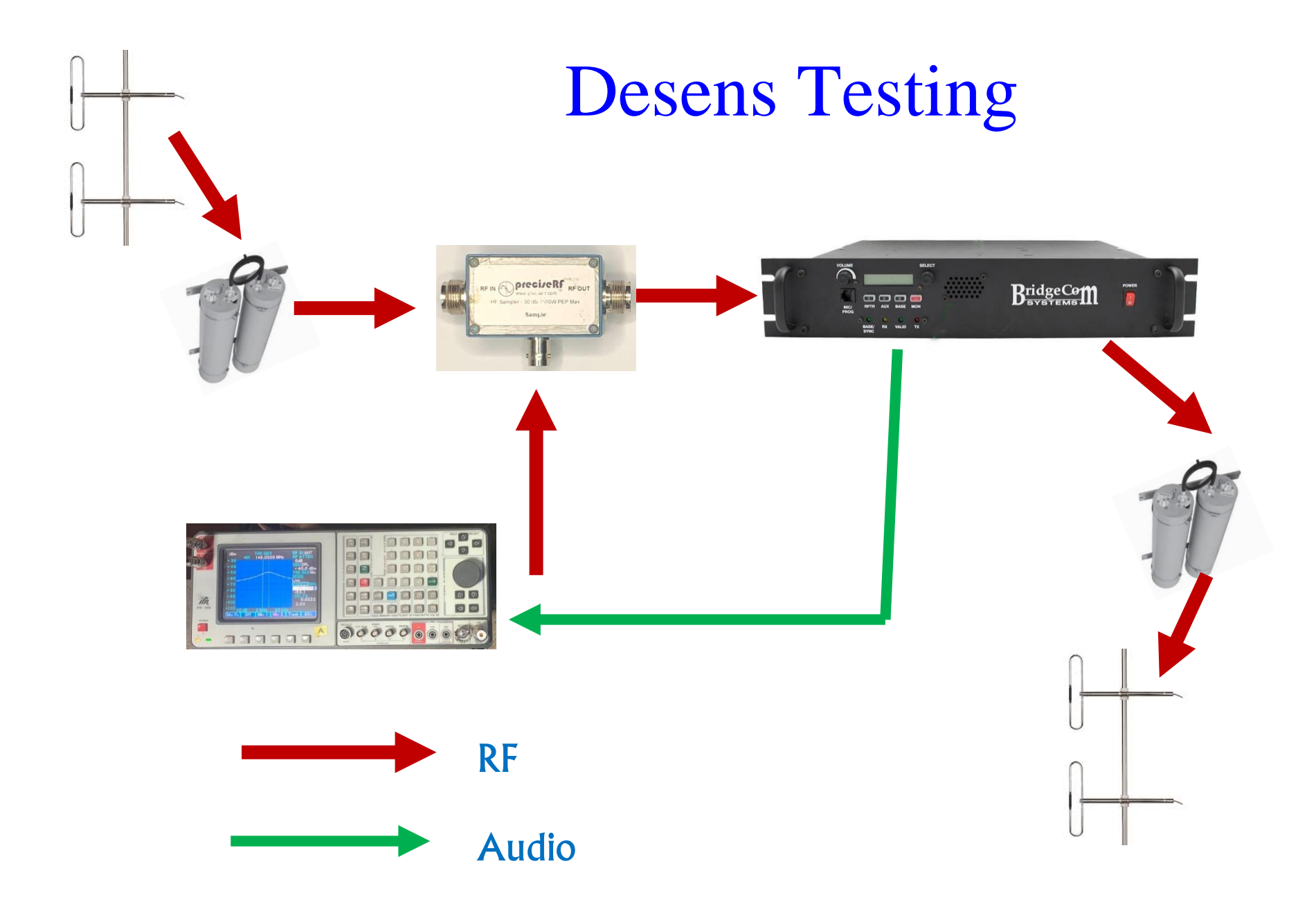

## **Desens Detection**

- The dreaded 'desens' means a reduction in receiver sensitivity upon its transmitter activation. Due transmitter RF reaching the receiver input.
- From the noise floor setup replace the output dummy load with the transmit cavity filters, feed line and antenna.
- Key the transmitter while repeating the noise floor test. If the service monitor output must be increased above the prior noise floor value you have desense.
- Most often caused by inadequate feed-line shielding, insufficient cavity filter isolation, connectors, intermodulation from incompatible metal surfaces, and ??

# **Squelch Setting**

- Use the desense setup: all antennas, cavities and feed lines in place.
- Remove CTCSS requirement at the repeater.
- Set RF generator to low value, say -90 dBm.
- Set squelch to minimum with the audio tone being heard (open).
- Increase service monitor RF level until SINAD value reaches 12 dB.
- Increase squelch until audio silences (closes).
- Finally, decrease squelch until audio reappears.

#### **Transmitter Frequency**

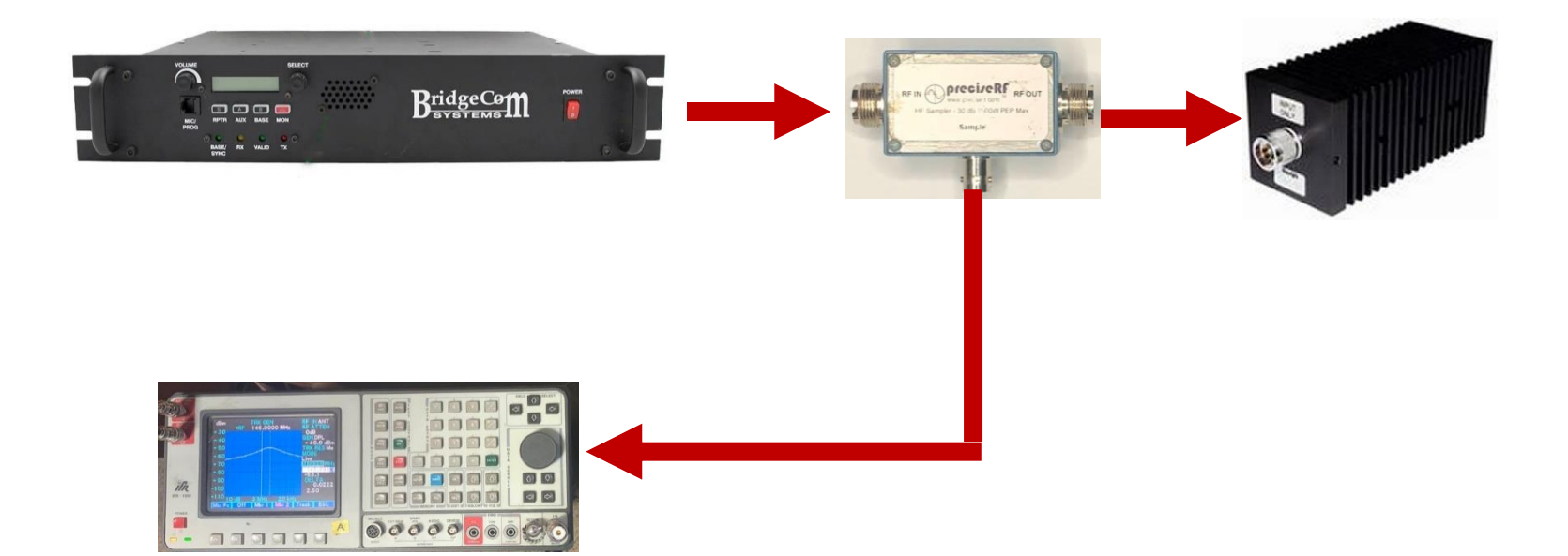

# Transmitter Frequency

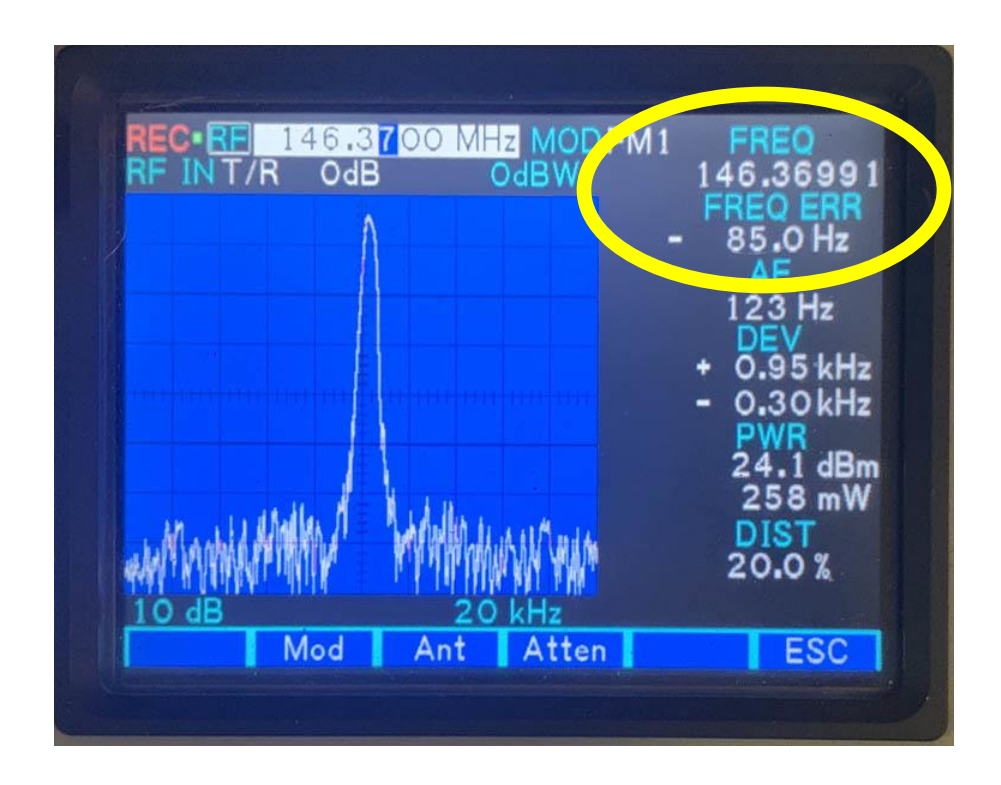

- Set service monitor to receive.
- Read the transmitter frequency & error.
- Most repeaters have a frequency trim.

### Transmitter Power Out

- Three Methods.
- Into a Watt Meter, quick, best.
- Into T/R connector of service monitor with a 50 watt limit.
- Into T/R connector of service monitor using 30 dB sampler.

#### **Transmitter Power Out**

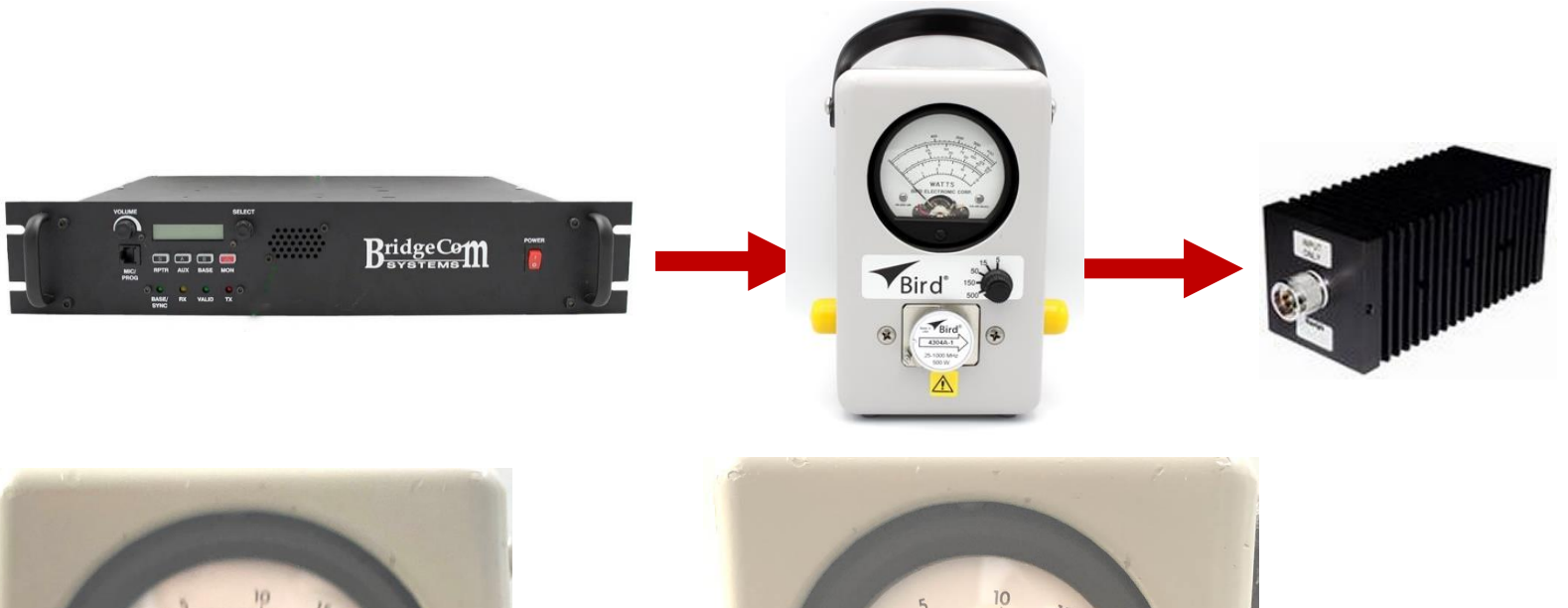

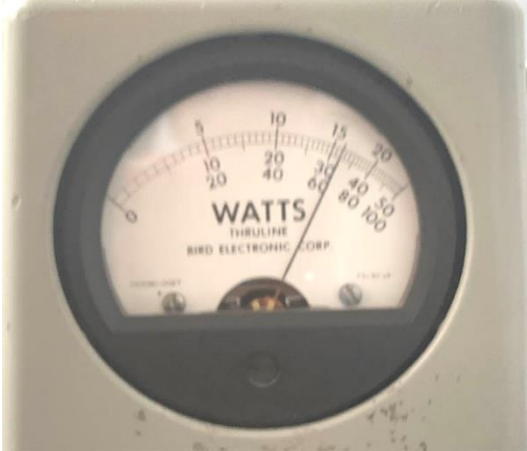

#### Forward 60 Watts

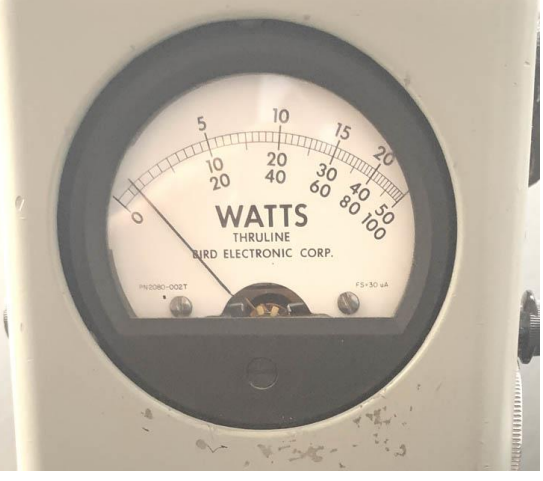

#### Reverse 2 Watt

# SWR By Watt Meter

#### SWR Example:. 60 W forward; 2 W backward 2/60 x 100 = 3.3% about 1.4: 1

| Voltage<br>Standing<br>Wave<br>Ratio | Reflected<br>Power<br>(percent) |
|--------------------------------------|---------------------------------|
| 1.4 to 1                             | 2.78                            |
| 1.5 to 1                             | 4.00                            |
| 1.75 to 1                            | 7.40                            |
| 2 to 1                               | 11.00                           |
| 2.5 to 1                             | 18.00                           |
| 3 to 1                               | 25.00                           |
| 3.5:1                                | 31.00                           |
| 4 to 1                               | 36.00                           |
| 5 to 1                               | 44.50                           |
| 6 to 1                               | 50.80                           |

#### **Transmitter Power Out**

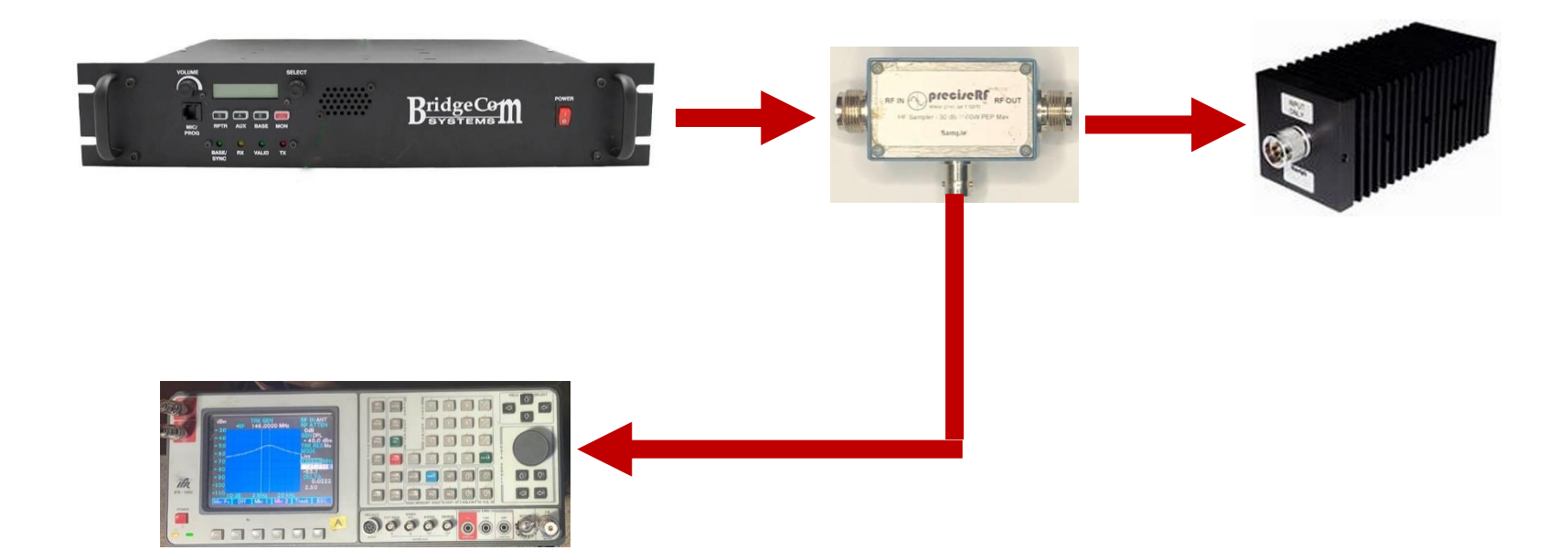

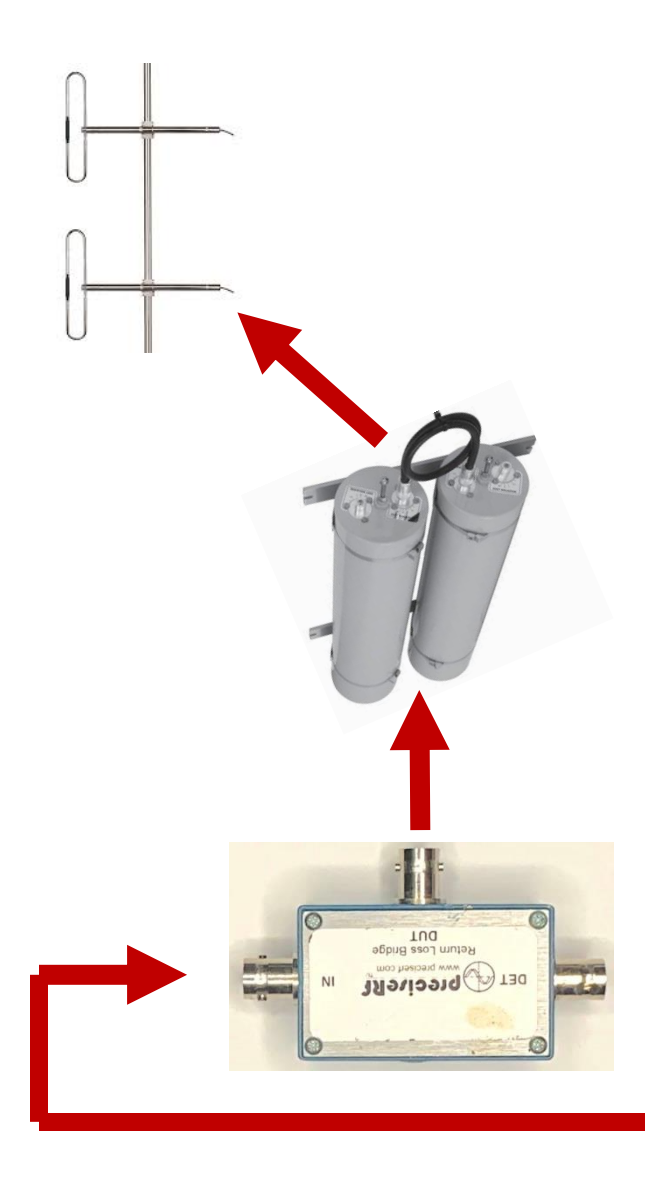

# Return Loss Setup

Note: Using an antenna analyzer is much easier.

Cavity, feed-line and antenna testing with a return loss bridge and tracking generator.

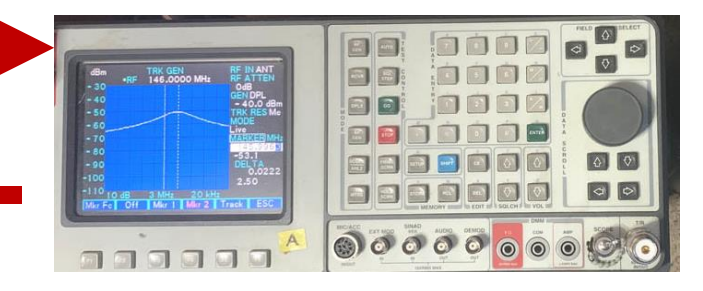

## **Return Loss**

- 1. Measures the RF power reflected back from the feedline, cavity and antenna due to impedance mis matches. Leads to the SWR value.
- 2. Use tracking generator setup with a return loss bridge.
- 3. Replace the feed-line, cavities and antenna with a 50 Ohm resistor. Measure dBm as the baseline.
- 4. Replace the resistor with the feed-line, cavities and antenna. Measure the dBm signal level.
- 5. The difference is reverse attenuation in dB. 20 or larger is the desired range (SWR 1.2: 1).
- 6. Refer to a chart for the SWR value.

### Return Loss Plot For SWR

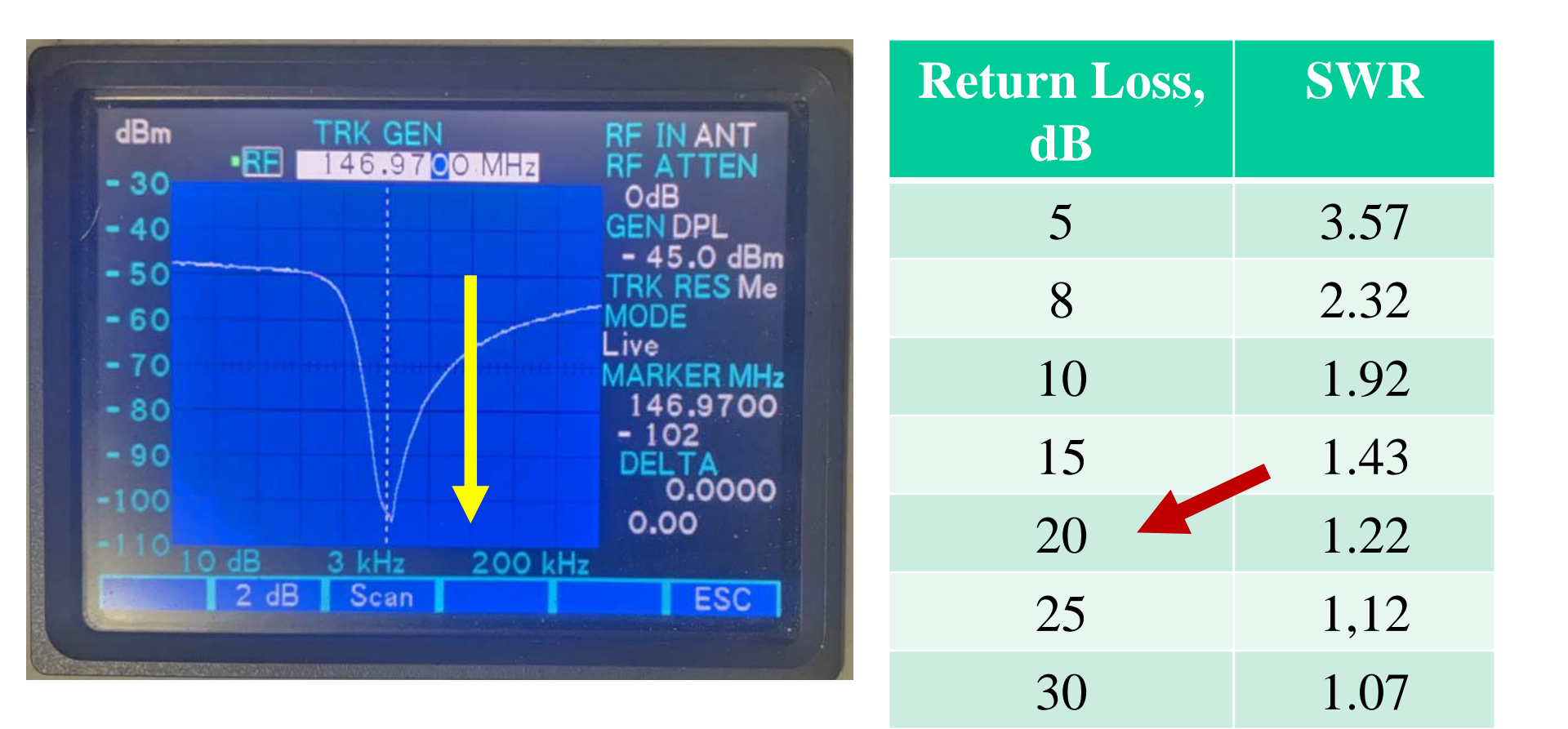

# SWR Test, By Antenna Analyzer

- Easiest SWR test.
- Follow setup for your antenna analyzer..

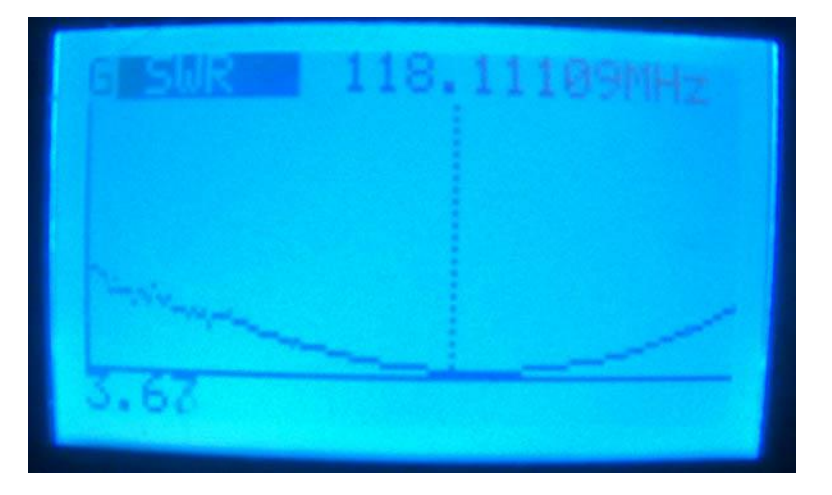

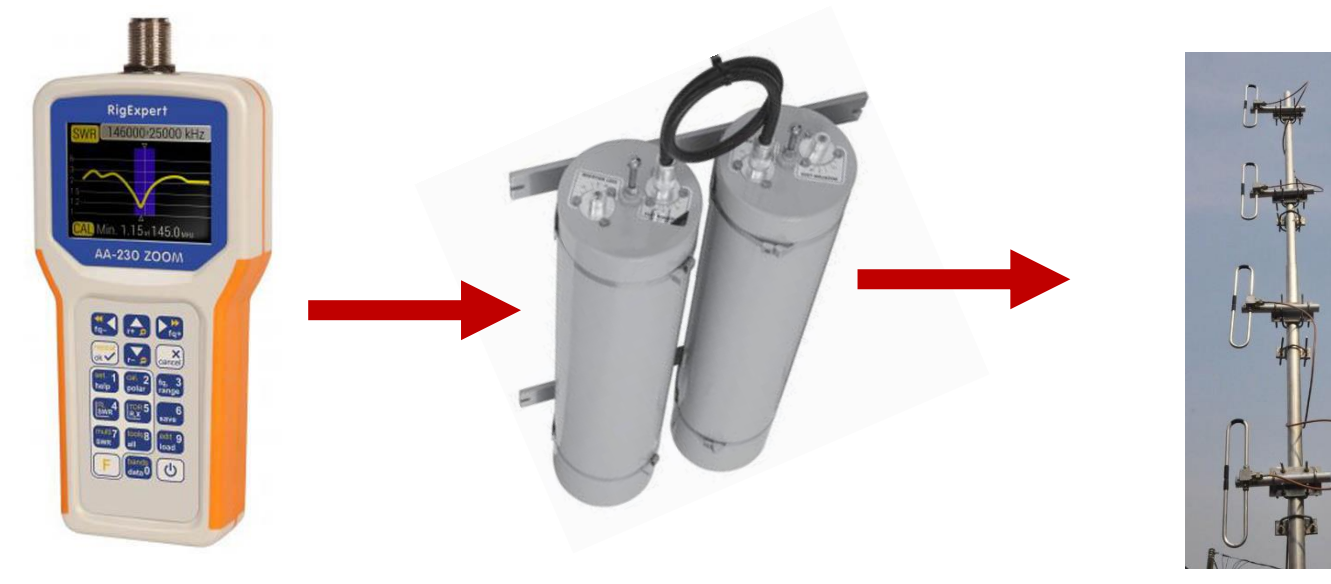

## **Transmitter Deviation Setup**

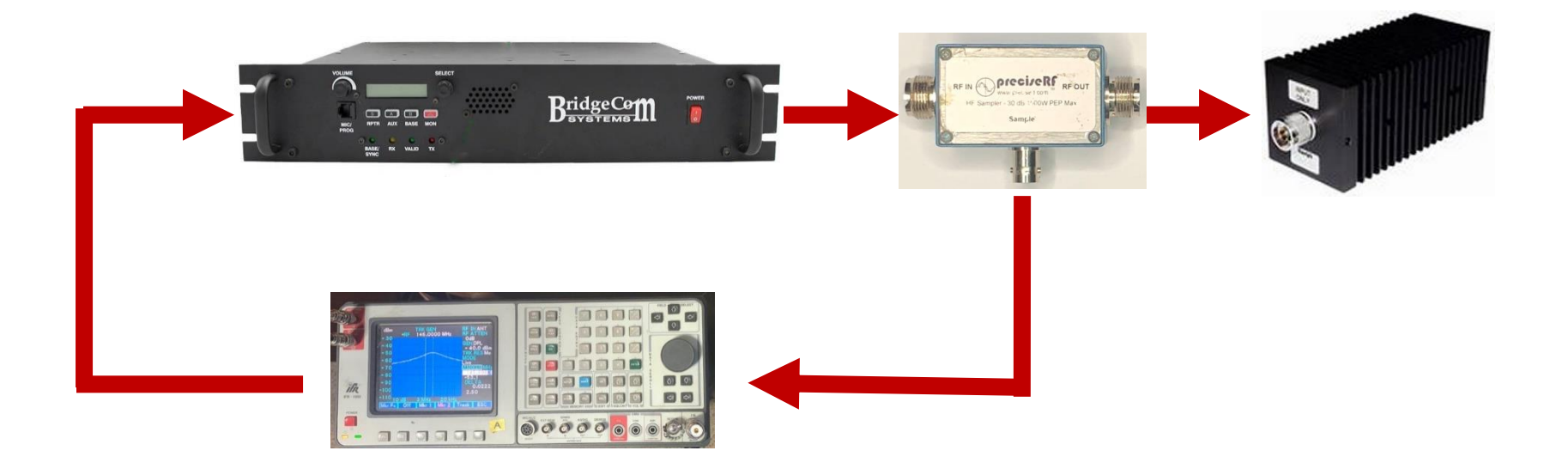

### **Transmitter Deviation**

- Set service monitor to Duplex.
- Service Monitor out: RF at -50 dBm FM 1,000 Hz, 3 kHz deviation. -50 -30 dBm into repeater.
- Service Monitor in: Sampled repeater RF.
- Adjust repeater deviation setting to reach 3 kHz, matching its input.

# Cavity Filter Tuning

A tracking generator gives you visually the dB response over a range of frequencies.

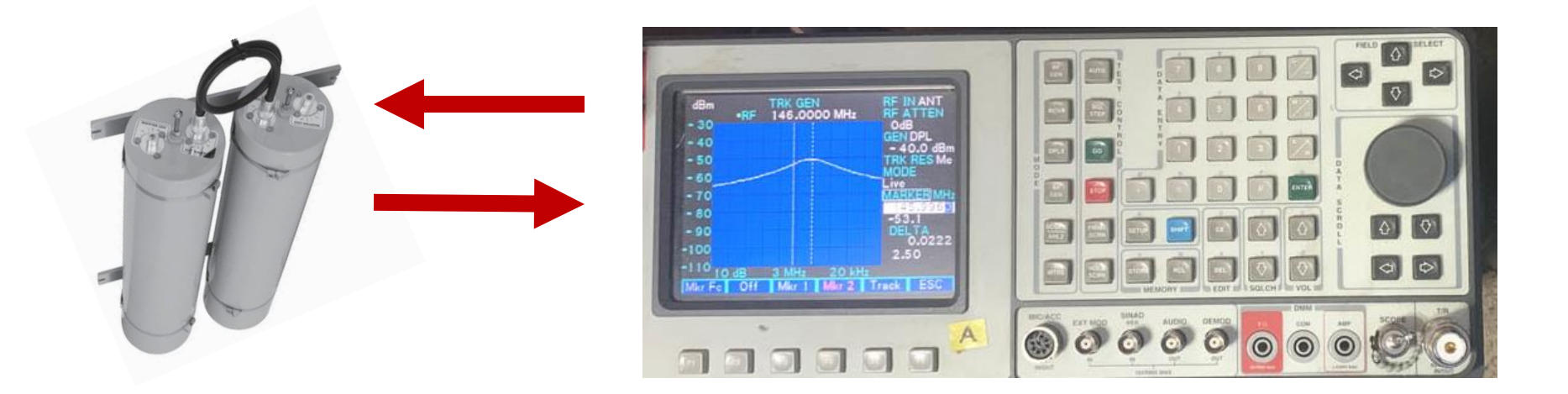

# Cavity Filter Tuning.

- 1. Note: It is highly unlikely you will have to make field adjustment to cavity filters from their factory settings.
- 2. Adjust the cavities individually. Then verify operation with their series connection.
- 3. Connect the SM Duplex output to the cavity input.
- 4. Connect the cavity output to the SM Antenna input.
- 5. Set for Tracking Generator operation centered in the desired cavity frequency.
- 6. For a pass filter, adjust the cavity settings for your tradeoff of loss vs. bandwidth. The desired loss range is 0.5 dB to 1.5 dB.
- 7. For a notch filter similarly adjust for the lowest (most negative) dBm at the same frequency.

# **Cavity Filter Tuning**

#### Markers at -3 dB points. BW = 41 kHz.

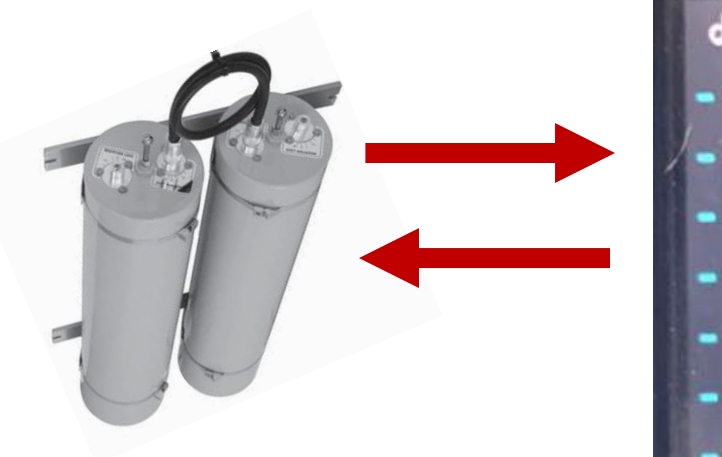

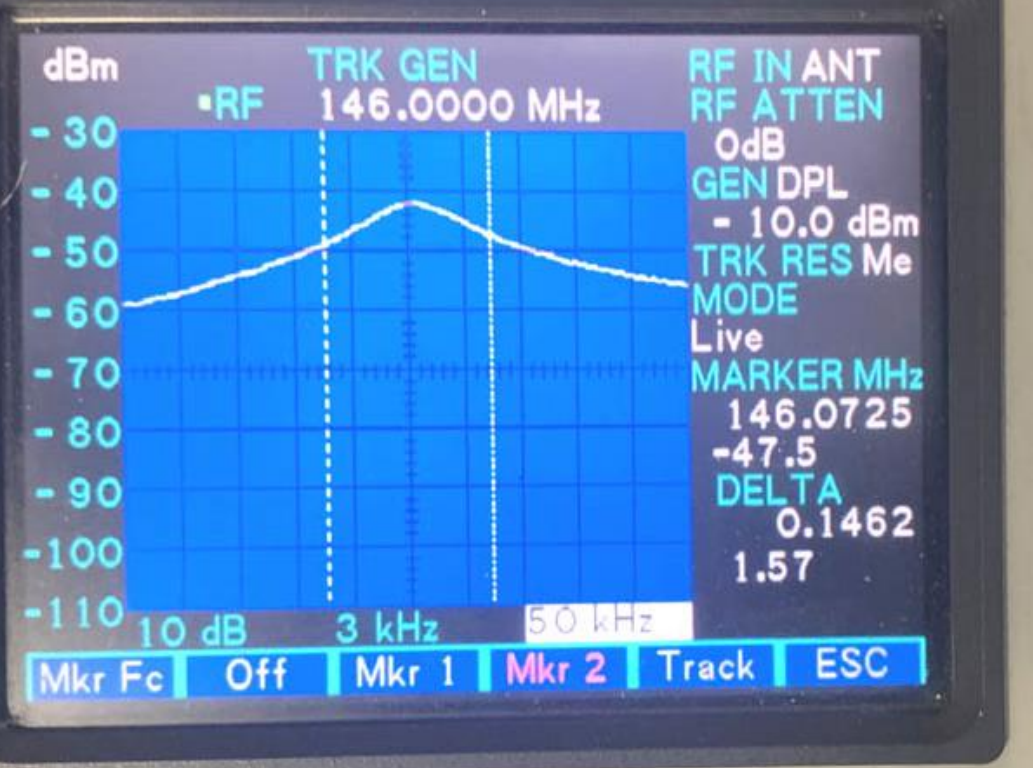

# **IF** Centering

- This is included for reference. It is very unlikely you will have to make the adjustment in a modern repeater, or can it be possible.
- From heterodyne theory we know the repeater input is translated and passed through two IF stages.
- It is desirable your user's input RF is centered within that IF bandwidth.

# IF Centering, Method

- Setup for SINAD.
- Adjust the RF output to produce SINAD 12 dB.
- Increase the RF power by 6 dB. (Subtract 6 dB.)
- Adjust the transmit frequency up and down to the new 12 dB SINAD points.
- Average the two frequencies by adding together and dividing by two.
- This is the IF pass band center frequency.
- Trim the repeater's local oscillator (IF trim) until the calculated average frequency is (close to) the receiver's announced frequency.

# IF Centering, Method $f_0$ -6dB down $f_1$ $f_2$

 $(f_1 + f_2) / 2 = f_0$  IF center frequency. (146.9683 + 146.9713) / 2 = 146.9698 146.970 - 146.9698 = .0002 or 200 Hz.

#### Next Lesson

- What can go wrong?
- Simple diagnostic tests.
- Systematic trouble-shooting.

#### Assignment

 Make a list of the top three (or more) items that could go wrong at a repeater?

#### References

- Barkradio.org/training to register for Slack
- ke6yuv.slack.com. For PDFs, questions, discussion & YouTube links.
- YouTube.com channel: "K6KN Bill"
- www.repeater-builder.com
- The ARRL Handbook For Radio Communications.
- The ARRL Antenna Book.